MINISTÈRE DE L'ÉDUCATION NATIONALE, DE LA JEUNESSE ET DES SPORTS Liberti Égalité Praternité COMMENT DEMANDER LA VOIE D'ORIENTATION DE SON ENFANT

## après la 2<sup>de</sup> générale et technologique

POUR L'ÉCOLE DE LA CONFIANCE

De quoi ai-je besoin?

Identifiant et mot de passe du compte du responsable légal unique EduConnect

> ou du compte France Connect Mon adresse de messagerie

**Comment faire ma demande en ligne ?** 

Les intentions définitives d'orientation de mon enfant

DU \_\_\_\_\_ AU \_\_\_\_\_

ET

Avant le conseil de classe du 3<sup>e</sup> trimestre

Je me connecte à Scolarité Services avec mon compte unique EduConnect ou France Connect :

## 2

a). Je saisis l'intention d'orientation de mon enfant dans l'application Téléservices :

1<sup>re</sup> générale (et enseignements de spécialité)

ou 1<sup>re</sup> technologique (et série) ou 1<sup>re</sup> BT métiers de la musique. Je peux saisir jusqu'à 11 intentions d'orientation en les classant par ordre de préférence.

> b). Je remplis la **fiche de saisie papier** en hiérarchisant les choix et je la remets **IMPERATIVEMENT** au Professeur Principal

## Après le conseil de classe du 3<sup>e</sup> trimestre

Je me connecte pour consulter l'avis du conseil de classe et en accuser réception.

Si l'avis du Conseil de Classe est conforme à ma demande, la décision d'orientation devient définitive.

En cas de désaccord entre ma demande et la décision du Conseil de Classe, je prends immédiatement contact avec le Chef d'Etablissement pour fixer un entretien d'orientation.

education.gouv.fr/orientation2nde